# Guide 1 Création du

**Compte** Sous-titre

Date

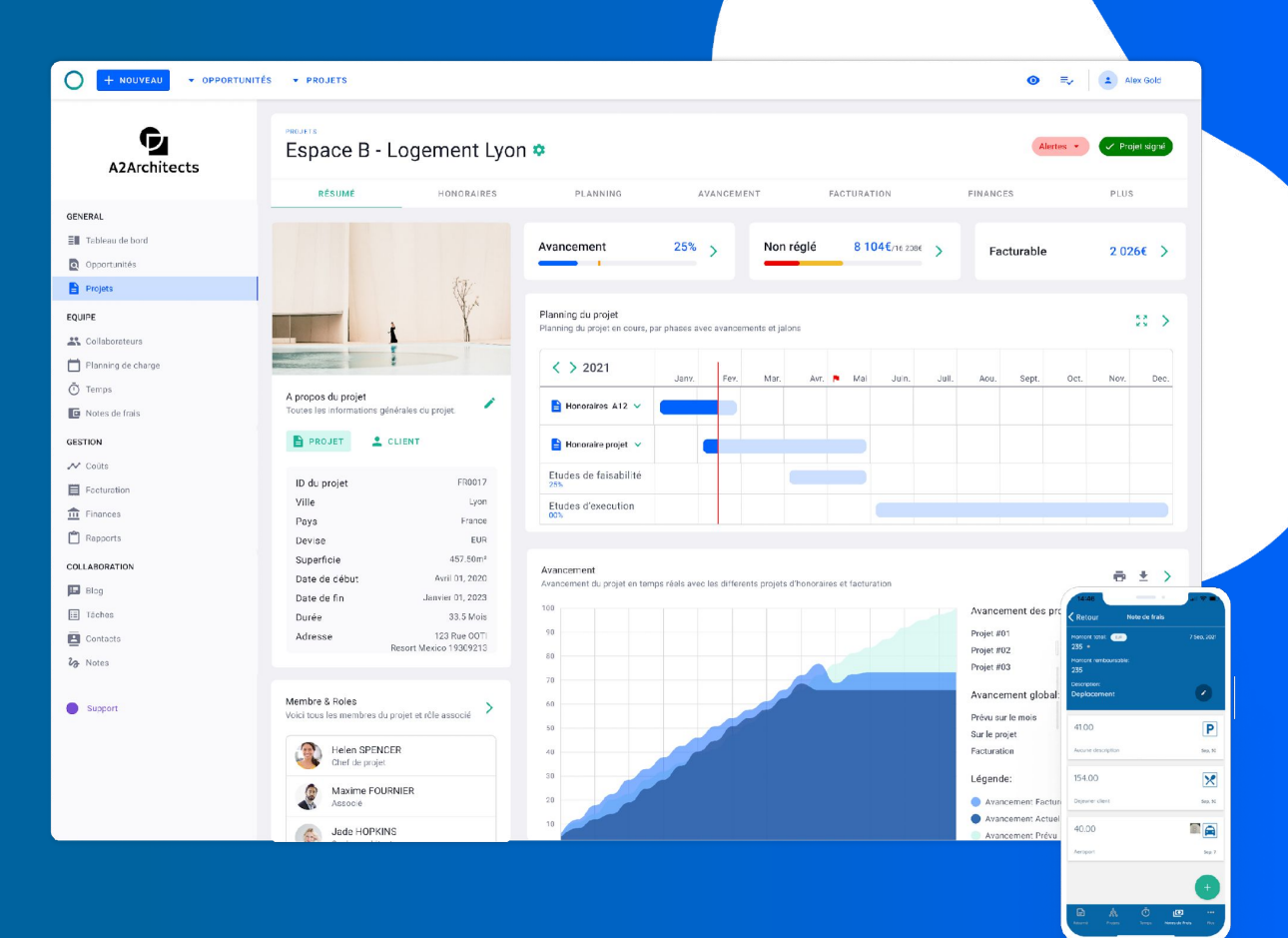

### Création du compte

Allez sur le site <u>ooti.co</u>

(oui, le domaine est bien .co parce qu'on n'est pas .com les autres)

#### ★ Cliquez sur **INSCRIPTION**

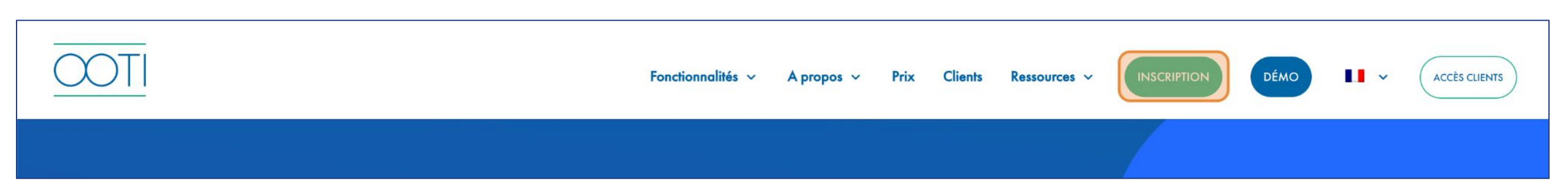

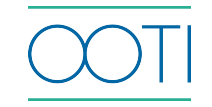

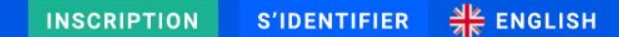

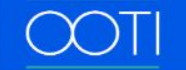

★ Remplissez les champs puis cochez "j'ai lu et accepté les conditions générales et la politique de confidentialité"

### Cliquez surS'ENREGISTRER

| S'IDENTIFIER                                       | 🖍 S'El                             | NREGISTRER                      |
|----------------------------------------------------|------------------------------------|---------------------------------|
| Prénom *                                           | Nom *                              |                                 |
| Adresse email *                                    |                                    |                                 |
| Mot de passe *                                     |                                    |                                 |
| Confirmer votre no                                 | ouveau mot de j                    | passe *                         |
| Essai gratuit<br>de 14 jours                       | Setup facile                       | →   Annuler   n'importe   quand |
| J'ai lu et accepté <u>c</u><br>et Politique de con | onditions de servi<br>fidentialité | ces                             |

Une invitation vous a été envoyée

sur votre boite mail 📥 .

Vérifiez que nous ne sommes pas

dans vos spams 😶 .

Cliquez sur **Confirmer votre** 

compte pour créer votre compte.

Une fois redirigé sur OOTI, cliquer sur CONTINUER

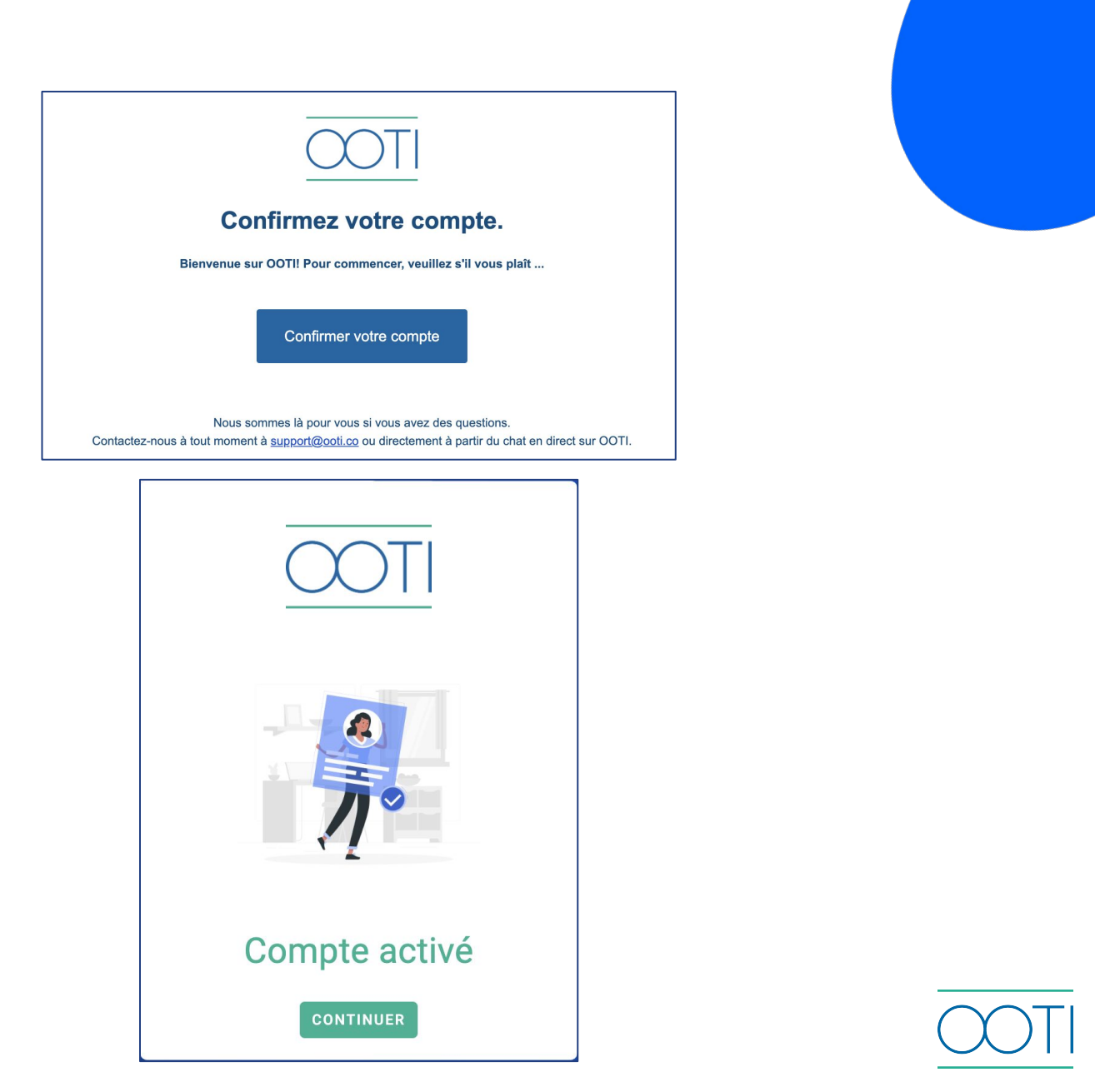

#### 📌 Créez votre compte puis cliquez sur **SUIVANT**

|                                                | Créer une                   | entr | eprise                    |  |  |  |
|------------------------------------------------|-----------------------------|------|---------------------------|--|--|--|
| Nom de l'entreprise *<br>AOA - Agence OOTI Arc |                             |      | Devise *<br>EUR           |  |  |  |
| V<br>F                                         | ille*<br>Paris              | P    | France                    |  |  |  |
| Téléphone<br>0102030405                        |                             |      |                           |  |  |  |
| Type d'activité *                              |                             |      | Taille de l'entreprise *  |  |  |  |
| ۲                                              | Architecture                | 0    | 1 Collaborateur           |  |  |  |
| 0                                              | Architecture<br>d'intérieur | 0    | 2 à 3 Collaborateurs      |  |  |  |
| 0                                              | Architecture urbaine        | 0    | 4 à 15<br>Collaborateurs  |  |  |  |
| 0                                              | Paysagiste                  | ٢    | 16 à 25<br>Collaborateurs |  |  |  |
| 0                                              | Dessin technique            | 0    | 26 à 50<br>Collaborateurs |  |  |  |
| 0                                              | Ingénierie                  | 0    | +51 Collaborateurs        |  |  |  |
| 0                                              | Autre                       |      |                           |  |  |  |
|                                                |                             |      | SUIVANT                   |  |  |  |

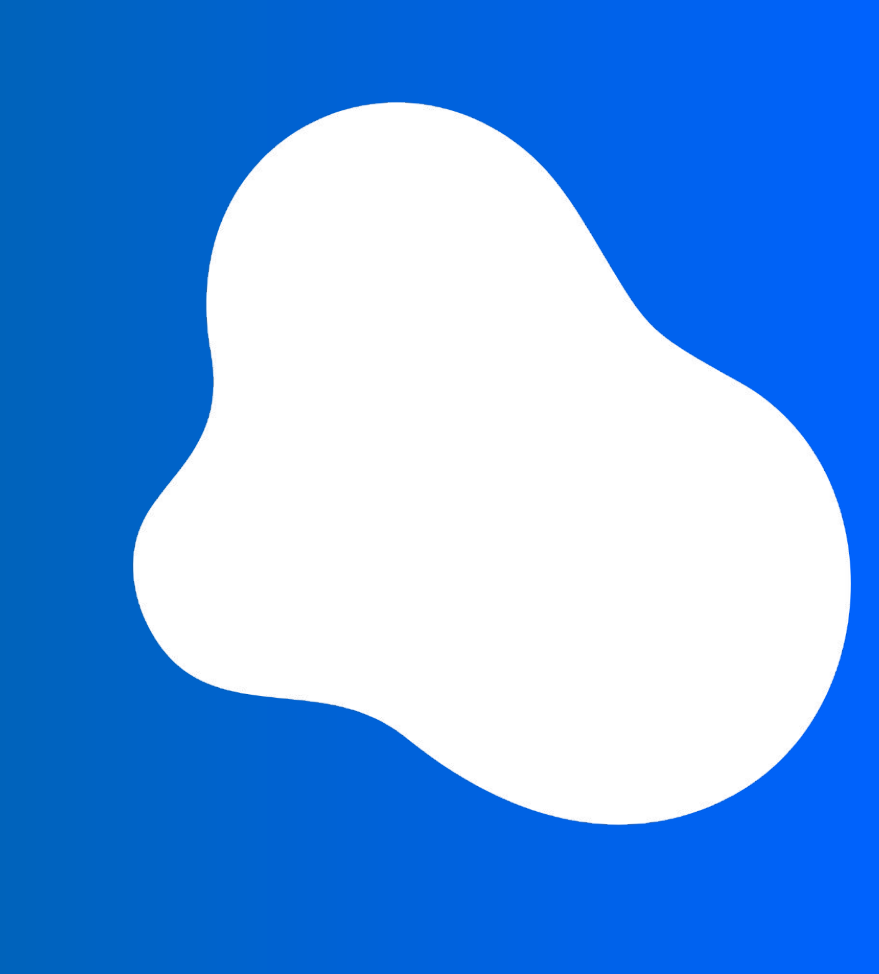

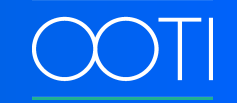

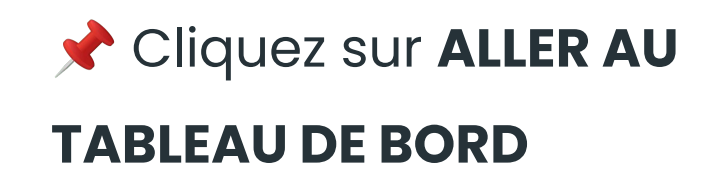

Bienvenue! 🥳 🎉

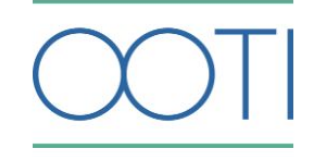

Félicitations !

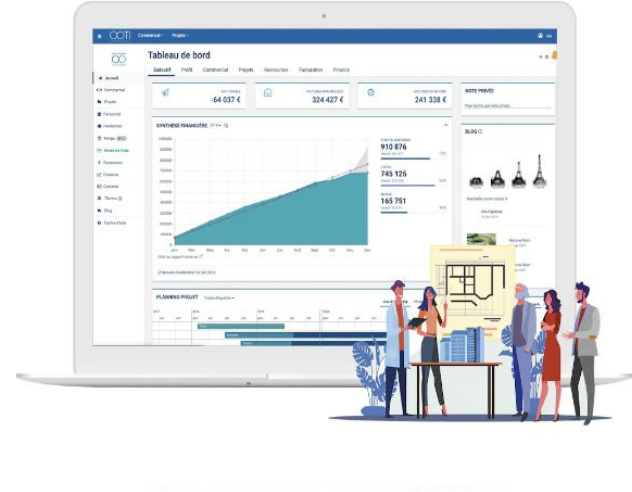

Bienvenue sur OOTI !

ALLER AU TABLEAU DE BORD >

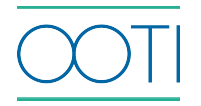

Vous arrivez sur votre compte DEMO dans lequel toutes les données sont fictives. Pour accéder à votre compte réel appuyer sur le bandeau jaune.

|                   | TUNITÉS - PROJETS -                                                                                                 | ACTIVER LE CON                       | APTE 💠 🏠 😩 Naomi LIBRATY 🌗                   |  |  |
|-------------------|----------------------------------------------------------------------------------------------------|--------------------------------------|----------------------------------------------|--|--|
|                   | 🛆 Ceci est compte démo. Toutes les données présentes sont fictives. Cliquez ici pour passer sur votre compte réel ∋ |                                      |                                              |  |  |
| LOGO              | Tableau de bord                                                                                                    |                                      | O                                            |  |  |
| Configuration     | Temps enregistré 0% Eacturable 3.7                                                                                  | 15 € Non réalé 223 181 €             | Note                                         |  |  |
| GÉNÉRAL           | Pourcentage de temps enregistré par l'équipe<br>cette semaine Honoraires des projets facturables                    | Solde des factures de vente impayées | Écrivez ici vos idées                        |  |  |
| E Tableau de bord |                                                                                                    |                                      |                                              |  |  |
| Q Opportunités    | Synthèse financière                                                                                                 | Av                                   | renir                                        |  |  |
| Projets           | Synthèse financière de l'entreprise pour 2022                                                                       | Évé                                  | nements à venir dans les prochaines semaines |  |  |
| ÉQUIPE            | 1.4M                                                                                                    | Période<br>Jan 2022 - Dec 2022       | Aujourd'hui                                  |  |  |
| Collaborateurs    | 1.2.01                                                                                                    | Chiffre d'affairea                   | 0 évènements à venir<br>ucun évènement       |  |  |
| Planning          | 0.75%                                                                                                    |                                      | Cette semaine                                |  |  |
| Ō Temps           | 9758                                                                                                    | 11103//€ Planifie 1 244 44 1         | 1 évènements à venir                         |  |  |
| Notes de frais    | 8256                                                                                                    | Couts 84%                            | Armistice 1918<br>11 nov. 2022               |  |  |
| Validation 🛛 😕    | 675k                                                                                                    | 602 818 € Planifié 715 937           | Semaine prochaine                            |  |  |
| GESTION           | 525k                                                                                                    | Marge 96%                            | 1 évènements à venir                         |  |  |
| Contacts          | 375k-<br>225k-                                                                                                    | 507 559 € Planifié 528 504           | Plus tard<br>5 évènements à venir            |  |  |

#### 📌 Sélectionnez votre agence ici coloré en orange

| ş         | 8% >        | Facturable              | 3 715 € >   | Non réglé | 223  | 181€ >    |
|-----------|-------------|-------------------------|-------------|-----------|------|-----------|
| gistré pa | Changer d'o | organisation            |             |           | × ie | s         |
| I         | Recherche   |                         | Q           |           |      | A venir   |
| ntrepr    | AOA - Agend | ce OOTI Archi (ID : 553 | 36)         |           |      | Événemen  |
|           | AOA - Ageno | ce OOTI Archi (DEMO)    | (ID : 5523) |           | ~    | • A       |
|           |             |                         | Chiffre d'a | affaires  | 89%  | Aucun évé |

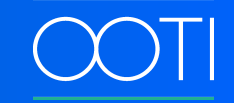

#### Pour configurer votre compte réel appuyer sur Configuration.

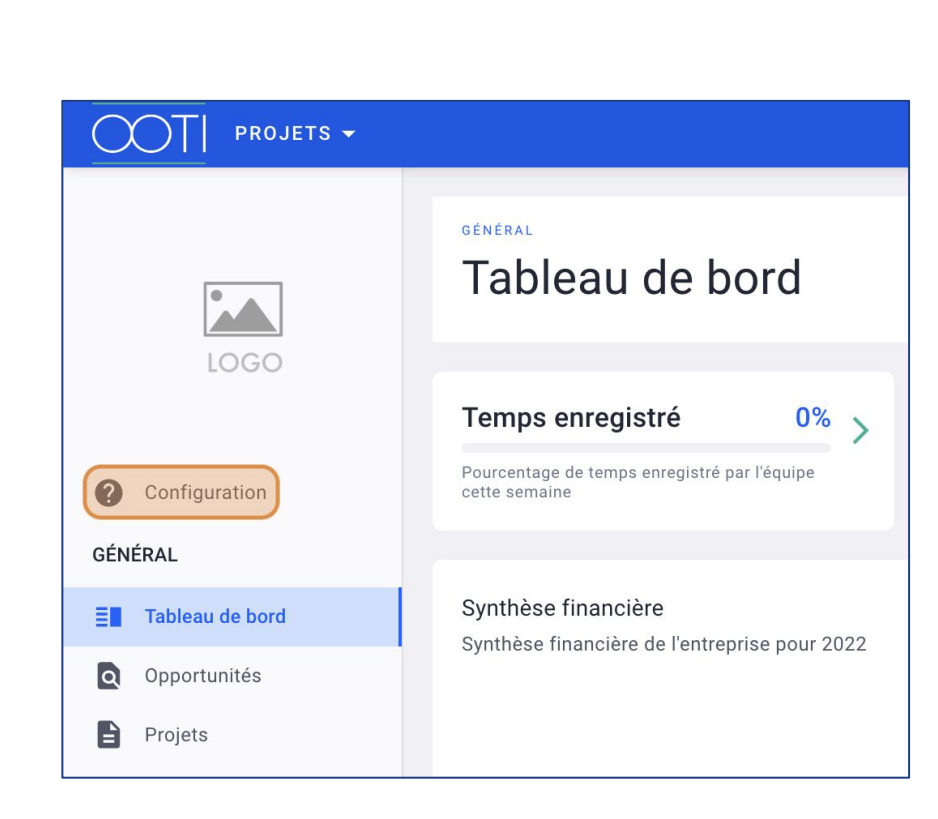

| PROJETS -                      |                                                                                           |   |  |  |  |
|--------------------------------|-------------------------------------------------------------------------------------------|---|--|--|--|
| ← RETOU                        | R                                                                                         |   |  |  |  |
|                                | oarding                                                                                   |   |  |  |  |
| <b>Onboardi</b><br>Voici les p | ing<br>remières étapes à suivre pour paramétrer votre compte et bien prendre en main OOTI |   |  |  |  |
| $\bigcirc$                     | Créer le compte                                                                           |   |  |  |  |
| 0                              | Personnaliser l'interface                                                                 | ^ |  |  |  |
| Ajouter un logo                |                                                                                           |   |  |  |  |
| 0                              | Configurer l'équipe                                                                       | ~ |  |  |  |
| 0                              | Configurer les projets                                                                    | ~ |  |  |  |
| 0                              | Configurer le temps                                                                       | ~ |  |  |  |
| 0                              | Configurer le chiffre d'affaires                                                          | ~ |  |  |  |
| 0                              | Configurer les coûts                                                                      | ~ |  |  |  |
| 0                              | Configurer les opportunitées                                                              | ~ |  |  |  |
| 0                              | Configurer les rapports                                                                   | ~ |  |  |  |
| 0                              | Inviter des collaborateurs                                                                | ~ |  |  |  |

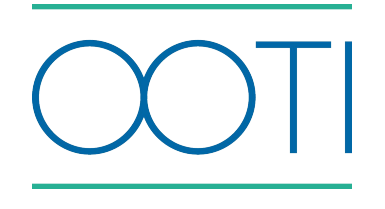

## Merci

Vous avez des questions ?

N'hésitez pas !!

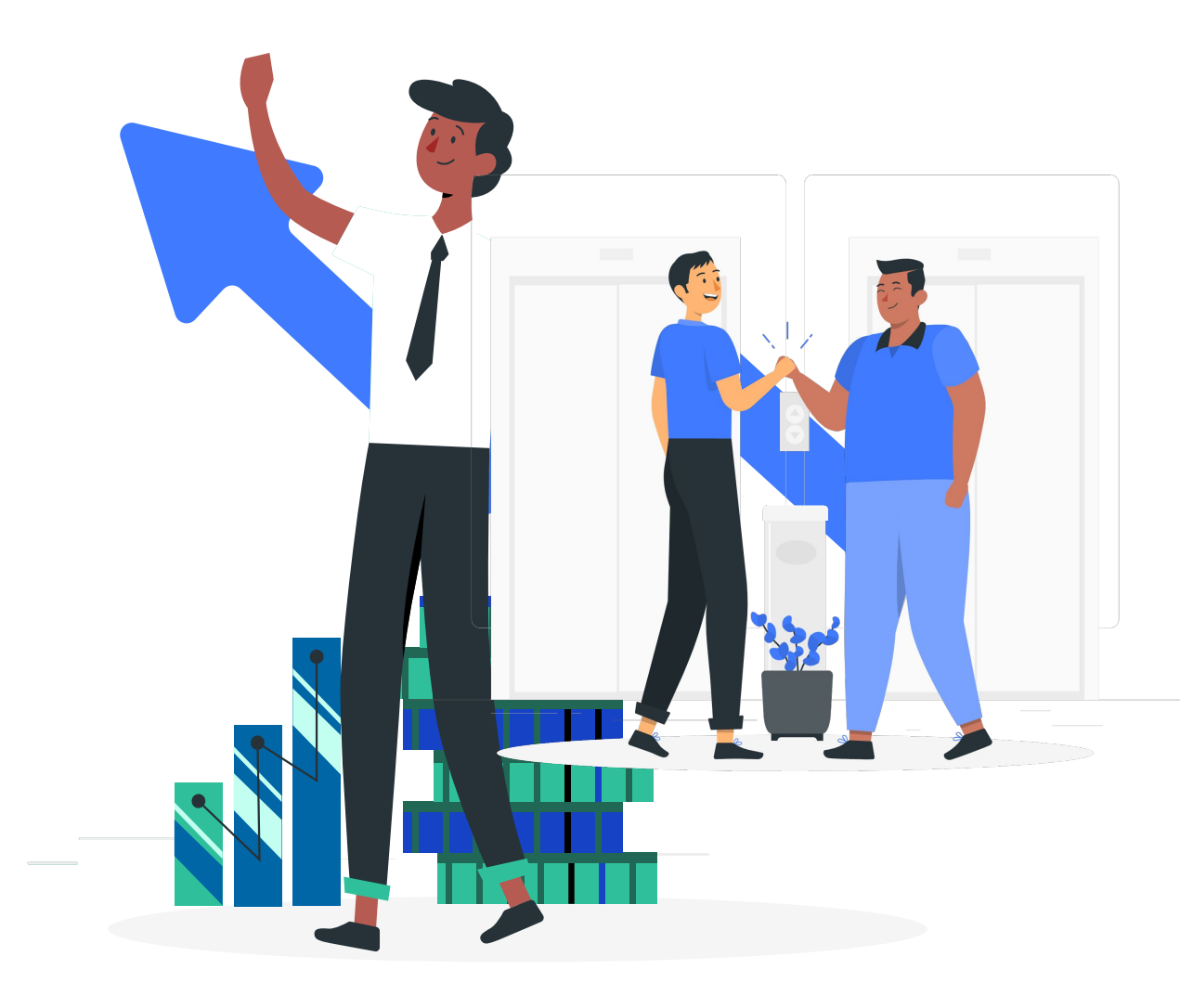